# Installing Janus from Download

Step 1

Click Janus 6 Download button

| File size: |  |
|------------|--|
| Filename:  |  |
| Туре:      |  |

## Step 2

On Chrome, Janus 6 will start downloading the file to your Downloads

folder. On Internet Explorer and Edge you will get a message

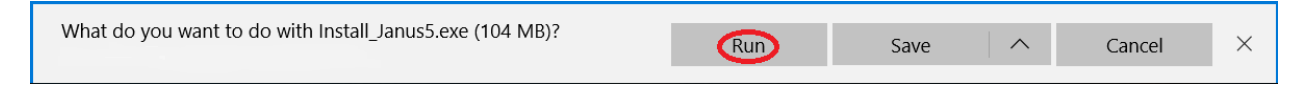

Select Run and Janus 6 will start downloading the file to your Downloads folder.

#### Step 3

Your computer's anti-virus software may try to prevent you from installing Janus 6. If this is the case you may have to suspend your anti-virus protection for a few minutes.

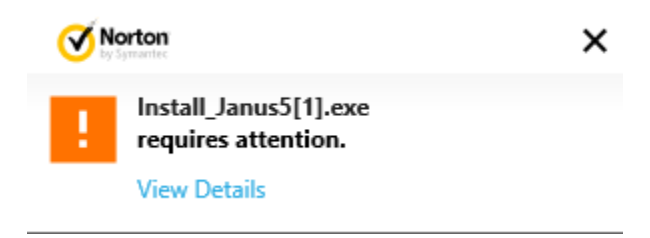

### Step 4

If you do need to pause your anti-virus protection, right-click on the anti-virus icon on the toolbar and click "Pause"

| e        | Attention required                 |  |
|----------|------------------------------------|--|
| <b>→</b> | More information                   |  |
| Q        | Pause protection                   |  |
| 0        | Pause firewall (allow all traffic) |  |
| 0        | Block all network traffic          |  |
|          | Advanced setup                     |  |
|          | Log files                          |  |
|          | Open ESET Smart Security 10        |  |
|          | Reset window layout                |  |
|          | Virus signature database update    |  |
|          | About                              |  |
|          |                                    |  |

## Step 5

#### Click "Run Anyway"

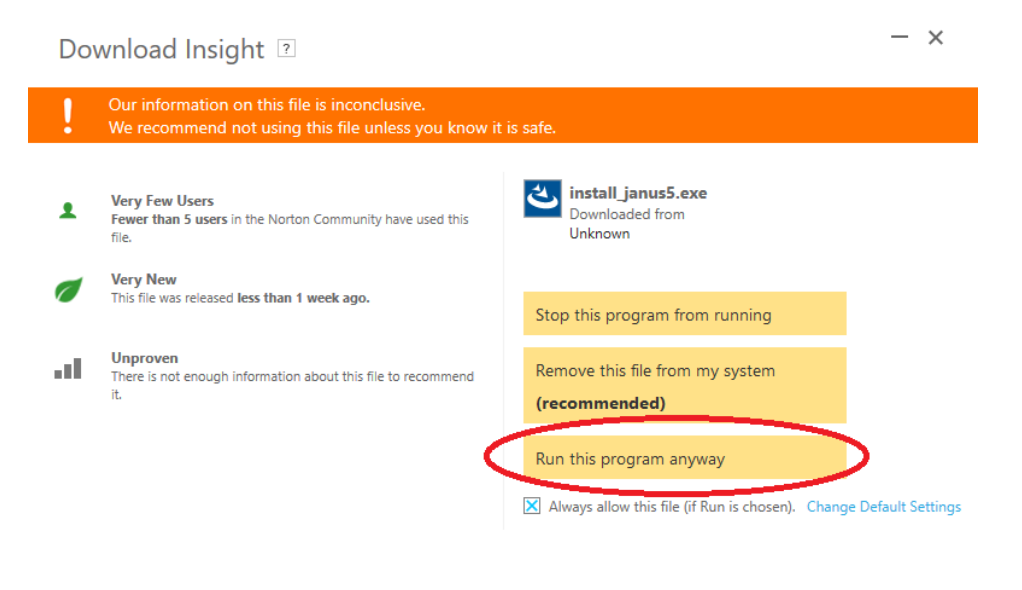

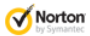

More Details

# Step 6

Windows Defender may warn you against running Janus 6. Click "More

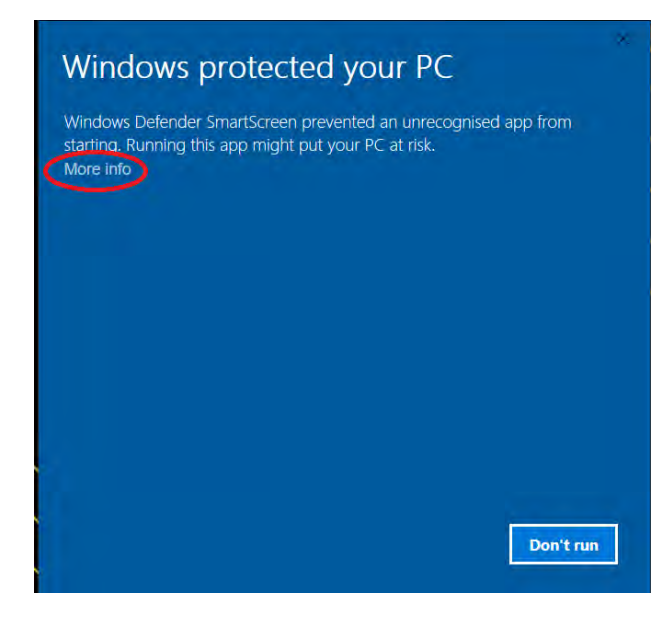

# Step 7

Click "Run Anyway"

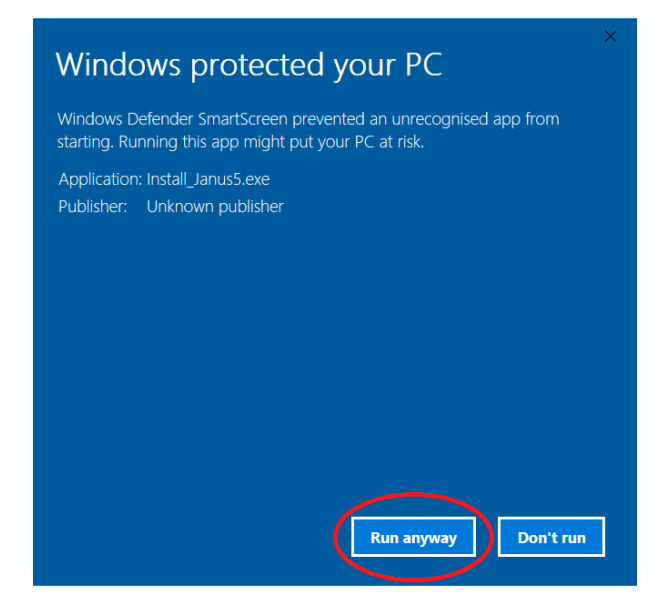

The installation process will start.